Guide når du skal tilmelde dit kontingent med dit betalingskort.

## Du går ind på denne webside: Viking.halbooking.dk

1: Oppe i højre skærmbillede trykker du på "LOGIN".

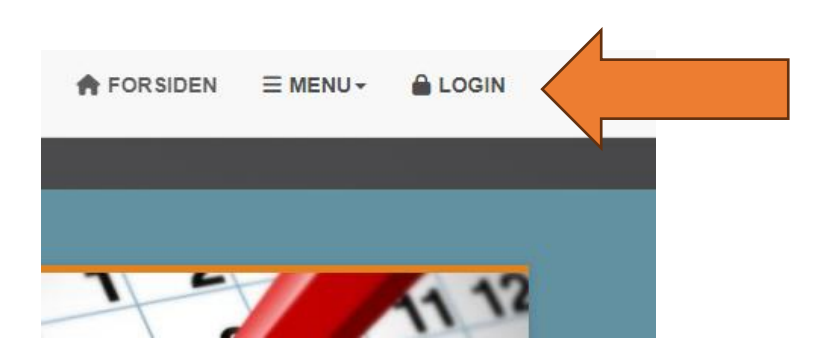

2: Her indtaster du dit medlemsnummer og adgangskode. Har du IKKE dit medlemsnummer, kan du få det oplyst på <u>medlem@viking-atletik.dk</u> eller på den mail du fik fra os, da du meldte dig ind.

Har du ikke din adgangskode, så rykker du på "Glemt Login-oplysninger? Find dem her". Så får du en kode tilsendt og du kan komme videre.

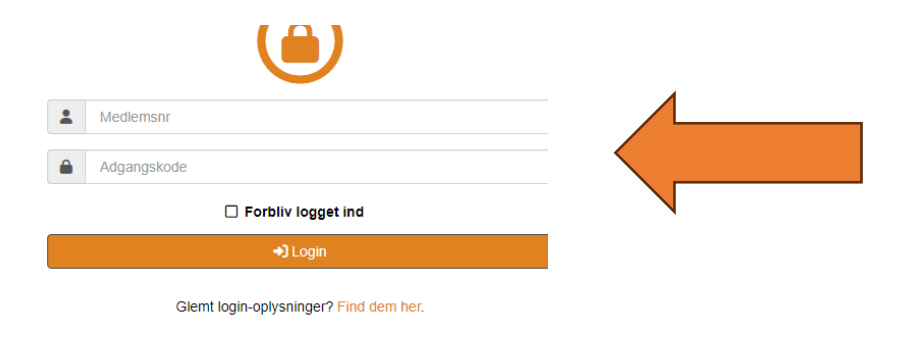

Når du kommer ind på din side (efter logind), så ser det således ud:

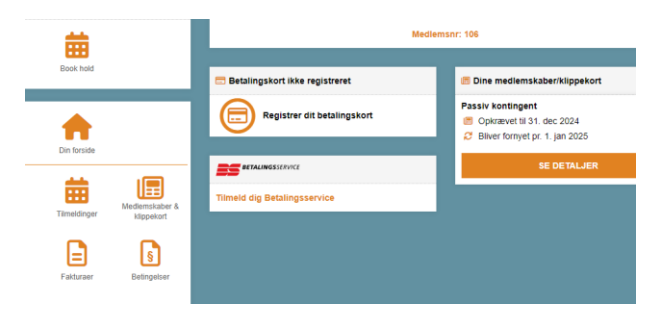

3. Her trykker du på "Registrer dit betalingskort:

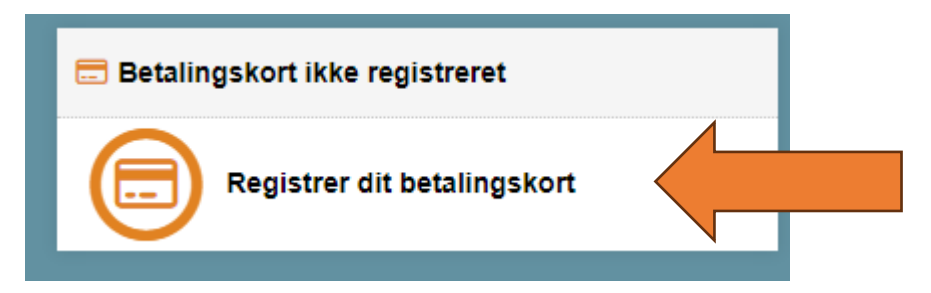

4. Her skal du læse den tekst der står og igen trykke på "Registrer betalingskort" .

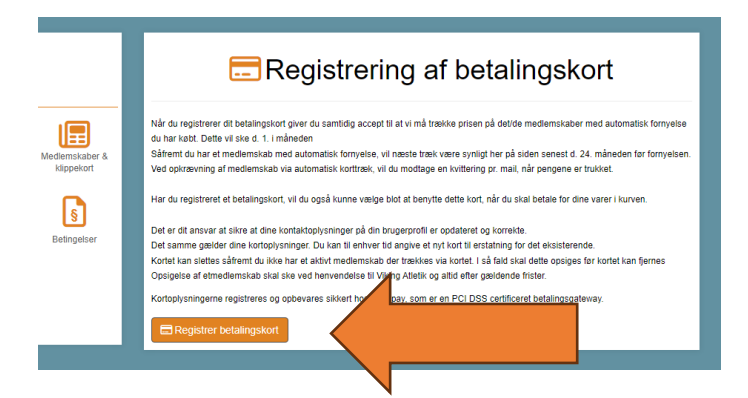

5. Her udfylder du dine kort oplysninger.

| Kortnummer<br>1234 5678 9 |        |  |  |
|---------------------------|--------|--|--|
| Udløbsdato                | CVC    |  |  |
| 01 / 25                   | 123    |  |  |
| Tilmeld abon              | nement |  |  |

Når det er gjort, så trykker du på "Tilmeld abonnement".

6. Så kommer du til denne side:

| Betal 0,00 DKK til Viking Atletik fra kort xx9306 |
|---------------------------------------------------|
| Åbn MitID app og godkend                          |
|                                                   |
| ← Afbryd SMS+kode                                 |
|                                                   |
|                                                   |

Der trykker du på siden og kommer videre til dit MITID.

7. Efter det ser du dette billede.

| Din registrering af | betalingskort er foretaget.          | Du kan nu fortsætte til køb af det ønskede medlemskaber/klippekor |  |
|---------------------|--------------------------------------|-------------------------------------------------------------------|--|
|                     | 🚍 Dit registrered                    | Dit registrerede betalingskort                                    |  |
|                     | Korttype:<br>Kortnummer:<br>Udløber: | VISA-Dankort<br>XXXX XXXX XXXX 9306<br>01.2025                    |  |
|                     |                                      | × Slet kort                                                       |  |
| Fortsæt til køb     | af klippekort/medlemskabe            | r.                                                                |  |

Dit kort er nu registret og dine kontingentbetalinger vil blive foretaget via kortræk. Husk at du skal ændre dine oplysninger, når du får nyt betalingskort.